# microUSB ケーブルで接続する (Mac)

| Mac との USB 接続について          | 58 |
|----------------------------|----|
| Mac への取り付け/取り外し            | 58 |
| Mac へのドライバのインストール/アンインストール | 59 |

# Mac との USB 接続について

#### 概要

本機は、電源を入れると自動的にインターネットに接続され、 microUSB ケーブルで Mac と接続してデータ通信が行えます。

# Mac への取り付け/取り外し

Mac に本機を取り付ける

1

Mac の電源を入れる

#### 2

本機の外部接続端子に microUSB ケーブルを接続し、USB プラグを Mac に差し込む

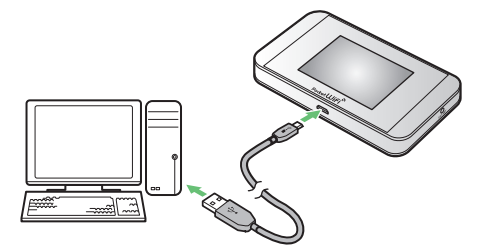

Mac が本機を認識します(Mac が本機を認識するまでしばらく かかります)。

#### Mac から本機を取り外す

本機を Mac から取り外すときは、次の方法で行ってください。

#### 1

データのアップロードやダウンロードなどが終了していることを確認

#### 2

Mac から本機を取り外す

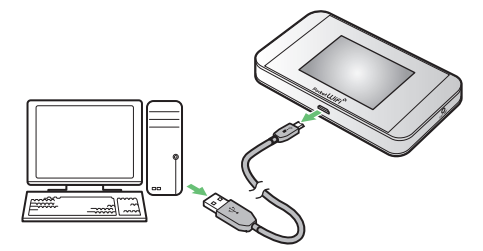

- 🏁 取り外しが完了します。
- ! 取り外し時のご注意

#### スリープ時の動作について

本機を Mac に取り付けた状態でスリーブを行うと、正常に動作し ない場合があります。必ず本機を取り外してから、スリーブを行っ てください。また、本機を取り付けた状態で、再起動や電源を入 れると正常に動作しない場合があります。この場合、Mac を起動 する前に本機を取り外してください。

-----

#### WEB UI について

本機を取り外す前に、WEB UI を終了させてください。データ通 信中は本機を取り外さないでください。

# Mac へのドライバのインストール/ アンインストール

#### Mac にドライバをインストールする

画面表示や手順は、Mac OS X 10.9 を例にして説明しています。

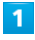

本機を Mac に接続する

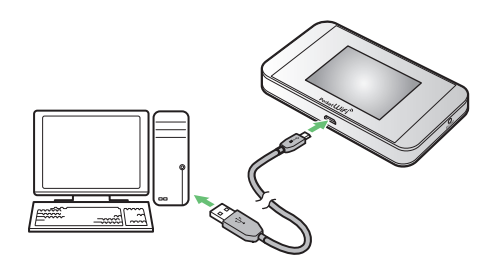

デスクトップに「Pocket WiFi」アイコンが表示され、「Pocket WiFi」フォルダが自動的に開きます。

# 2

「Pocket WiFi」をダブルクリックする

| 00          | 📼 Pocket WiFi |
|-------------|---------------|
| Pocket WiFi |               |
|             |               |
|             |               |
|             |               |

### 3

Mac の名前(ユーザ名)とパスワードを入力して「OK」

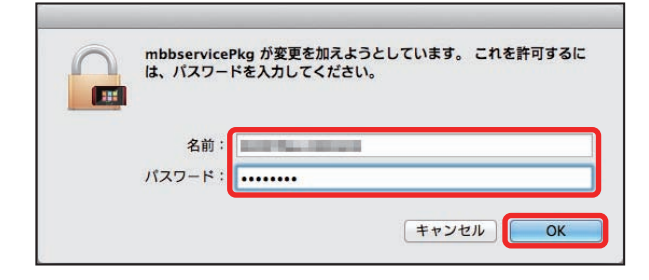

デスクトップの「Pocket WiFi」アイコンと「Pocket WiFi」フォ ルダが消えたらインストール完了です。 Mac からドライバをアンインストールする

## 1

Dock で
些
→
「デバイス」欄の
「Macintosh HD」
→
「ライブラリ」

| 000          | Macintosh HD                                                                                                    |                                                                                                    |     | n<br>M |  |
|--------------|----------------------------------------------------------------------------------------------------|----------------------------------------------------------------------------------------------------|-----|--------|--|
|              |                                                                                                    | e 💿 🔍                                                                                                    |     |        |  |
| よく使う項目       | 名前                                                                                                    | ▲ 変更日                                                                                                    | サイズ | 種類     |  |
| 📃 マイファイル     | アプリケーション                                                                                                    |                                                                                                    |     | フォ     |  |
| A アプリケーシ···  | ▶ 🔤 システム                                                                                                    | And a state of the state of the |     | フォ     |  |
| =======      | ▶ <u>1 1-</u> <del>1</del>                                                                                                    | And the second second second                                                                                                    |     | フォ     |  |
|              | ▼ − ライブラリ                                                                                                    |                                                                                                    |     | フォ     |  |
| 四 書類         | <ul> <li>In the local sector in the sector.</li> </ul>                                                                                                    |                                                                                                    |     | フォ     |  |
| 0 ダウンロード     | <ul> <li>Image: A second second s</li></ul> | property and a second                                                                                                    |     | フォ     |  |
|              |                                                                                                    | and the second second se                                                                                                    |     | フォ     |  |
| デバイス         |                                                                                                    | All and a second second                                                                                                    |     | フォ     |  |
| Macintosh HD | Image and the second second          | the second second                                                                                                    |     | フォ     |  |
| (6)          |                                                                                                    | And the second second                                                                                                    |     | フォ     |  |
|              |                                                                                                    | the set of the set of the set                                                                                                    |     | フォ     |  |
|              |                                                                                                    | ALL PROPERTY AND                                                                                                    |     | フォ     |  |
|              |                                                                                                    | the second second second                                                                                                    |     | フォ     |  |
|              |                                                                                                    | and the second second                                                                                                    |     | フォ     |  |
|              |                                                                                                    |                                                                                                    |     | フォ     |  |
|              |                                                                                                    | Record Control of the later                                                                                                    |     | フォ     |  |
|              |                                                                                                    | And in case of the local division of the local division of the loc |     | フォ     |  |
|              |                                                                                                    | the second second second                                                                                                    |     | フォ     |  |
|              | <ul> <li>International</li> </ul>                                                                                                    | 1. The set of                                                                                                    |     | フォ     |  |
|              |                                                                                                    |                                                                                                    |     | フォ     |  |
|              | >                                                                                                    | and the second second second                                                                                                    |     | 71     |  |

・「Macintosh HD」はハードディスクの名称です。ご使用の環境に よって表示される名称は異なります。

#### 2

「StartupItems」→「MobileBrServ」→「Uninstall」をダブルクリッ ク

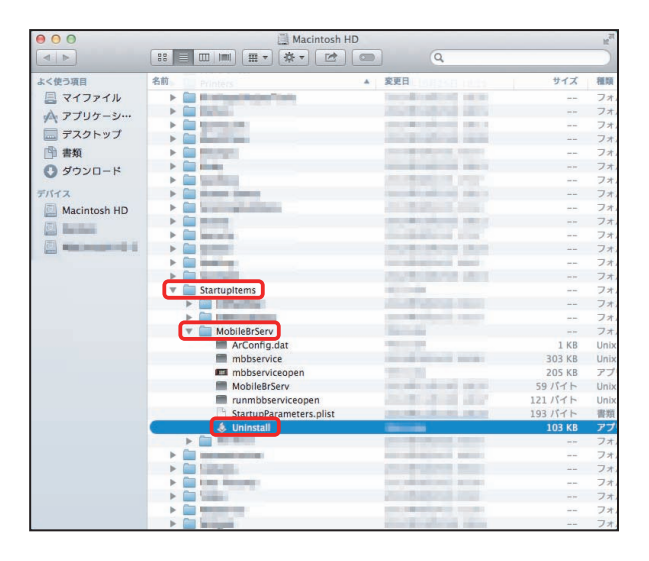

## 3

Mac の名前(ユーザ名)とパスワードを入力して「OK」

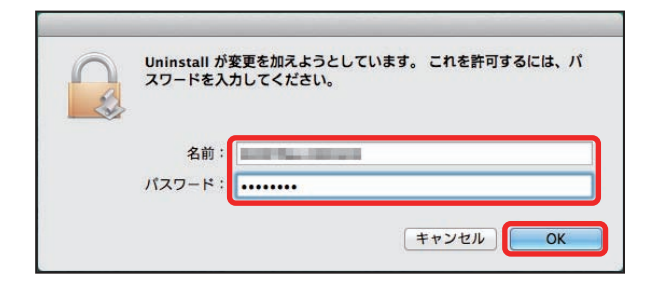

「MobileBrServ」フォルダが空になったらアンインストール完 了です。